# **Quick Start with the HDM Software**

### **STEP 1** Basic Setup

#### To configure the amplifier for initial application and general motor type:

### Click the **Basic Setup** button

| HDM V6.0 Beta 8 (ADP-090-09<br>File Amplifier Tools Help | Transfer AXis)                                                                                                    | × |
|----------------------------------------------------------|----------------------------------------------------------------------------------------------------|---|
| HD Neighborhood<br>Virtual Amplifier<br>COM1: Transfer   | AN Network: Address: 0<br>Input / Output<br>CVM Control Program<br>Analog Command<br>V Loop + I Loop Motor/Feedback<br>Configure Faults |   |
| Sine Commutation                                         | Rotary Motor Amp Enabled F12 To Disable                                                                                                 |   |

On the Basic Setup screen, click **Change Settings** to start the Basic Setup wizard. Use the Back and Next buttons to navigate the screens.

Screen details vary depending on amplifier model and mode selection.

| $\backslash$ | Settings                         |                          |  |
|--------------|----------------------------------|--------------------------|--|
|              |                                  |                          |  |
|              | Motor Family:                    | Brushless                |  |
|              | Motor Type:                      | Rotary                   |  |
|              | Commutation:                     | Sinusoidal               |  |
|              | Hall Type:                       | Digital                  |  |
|              | Hall Phase Correction:           | On                       |  |
|              | Use Halls for Velocity/Position: | Off                      |  |
|              | Use Back EMF for Velocity:       | Off                      |  |
|              | Motor Encoder:                   | Primary Incremental      |  |
|              | Position Encoder                 | None                     |  |
| $\setminus$  | Multi-mode Port:                 | Buffered Primary Encoder |  |
|              | Operating Mode:                  | Velocity, Analog Input   |  |
|              | N                                |                          |  |
|              |                                  |                          |  |

### Select Motor and Feedback options

**Motor Family = Brushless** For RSF, SHA and FHA

**Motor Type = Rotary** For RSF, SHA and FHA

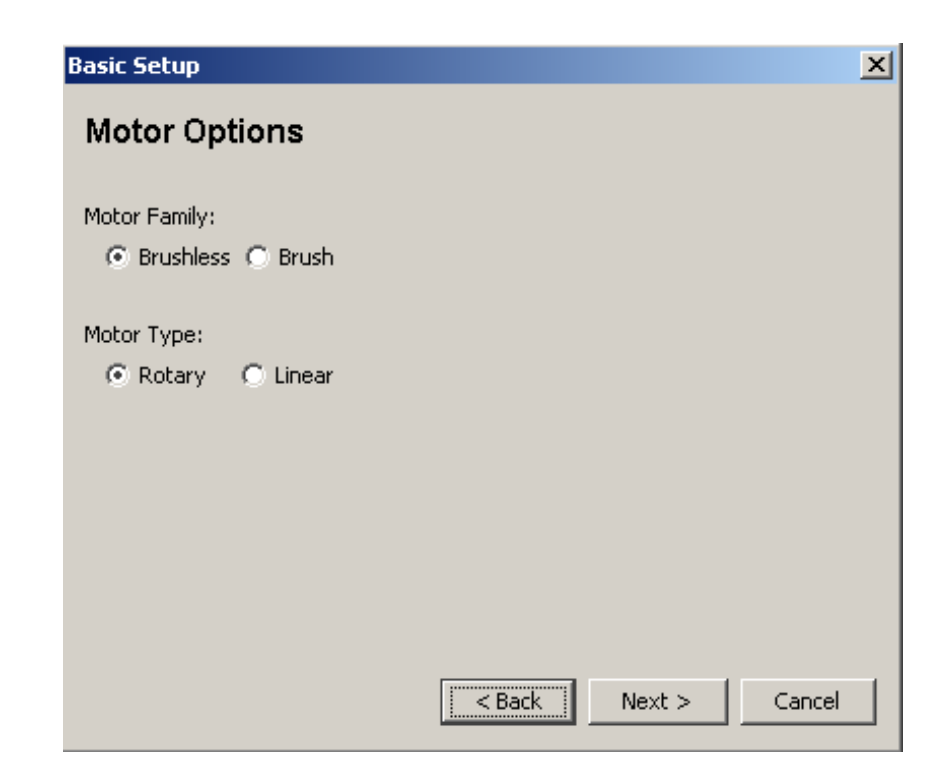

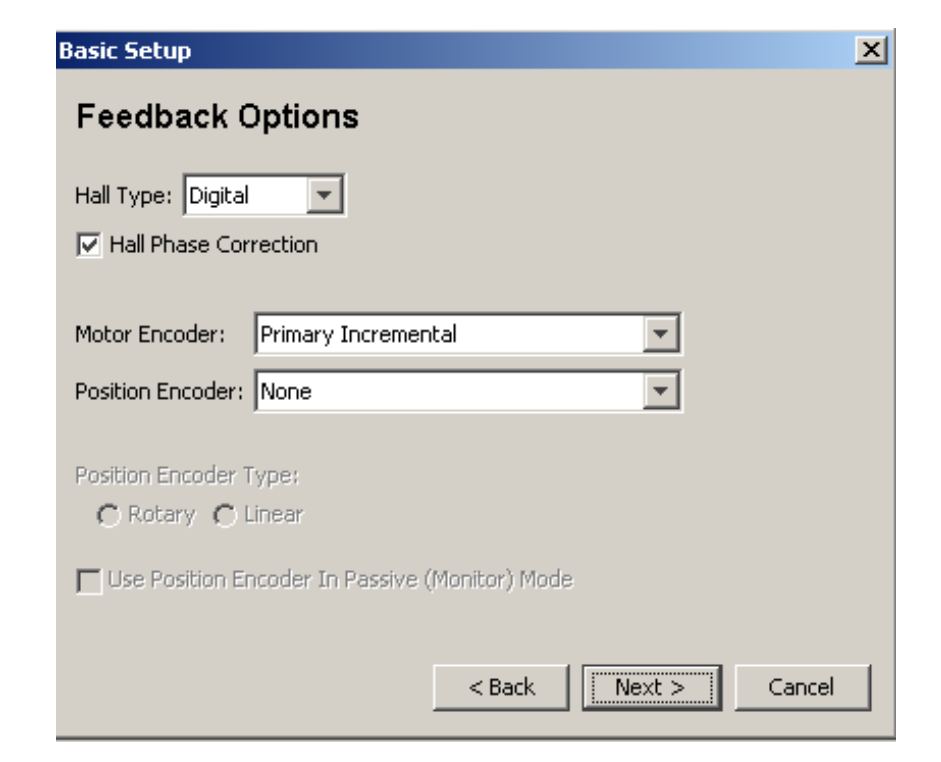

#### Hall type = Digital

For standard incremental encoder with halls

#### **Motor Encoder = Primary Incremental**

Or select the appropriate feedback device

#### **Position Encoder = None**

This is typically used for dual-loop feedback systems

Select the appropriate operating mode for the application.

| Basic Setup                                                      | X             |
|------------------------------------------------------------------|---------------|
| Operating Mode Options                                           |               |
| Operating Mode: Velocity                                         |               |
| Command Source: Analog Command                                   | <b>~</b>      |
| Digital Input Source<br>C High Speed Inputs<br>C Multi-mode Port |               |
| < Back                                                           | Next > Cancel |

### Select additional options

**Commutation mode = Sinusoidal** 

#### Multi-mode port

- = **Buffered Primary Encoder** (for sending encoder signal out to another device)
- = Differential Input (for master encoder input signal, Step & direction input, etc)

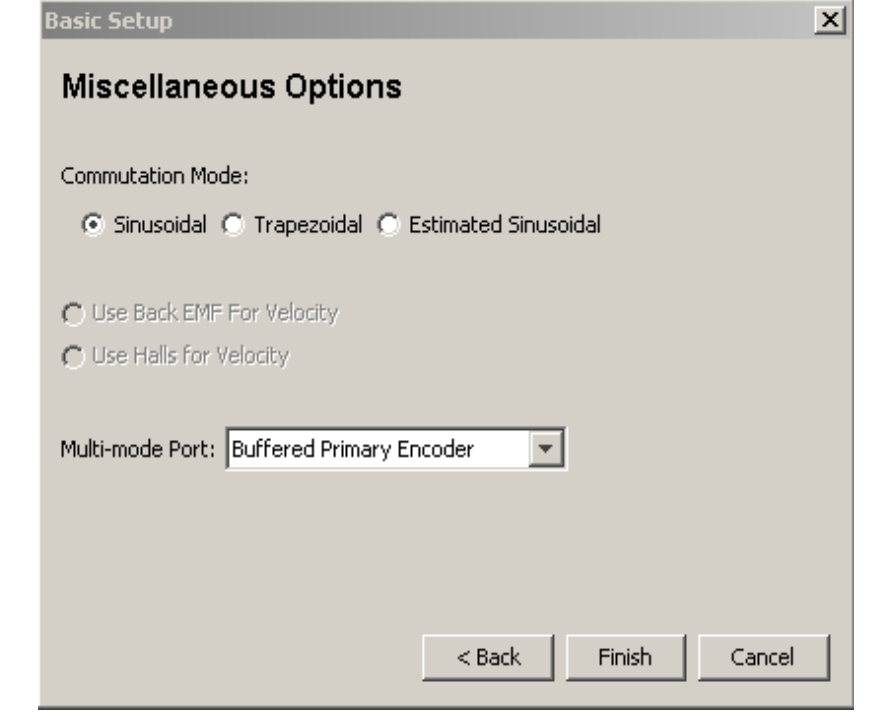

### Click Finish

**STEP 2** 

To configure the amplifier for the specific motor/feedback:

Please utilize the pre-engineered motor file designed specifically for the actuator and servo drive.

To load the Actuator(motor) file from the HDM software:

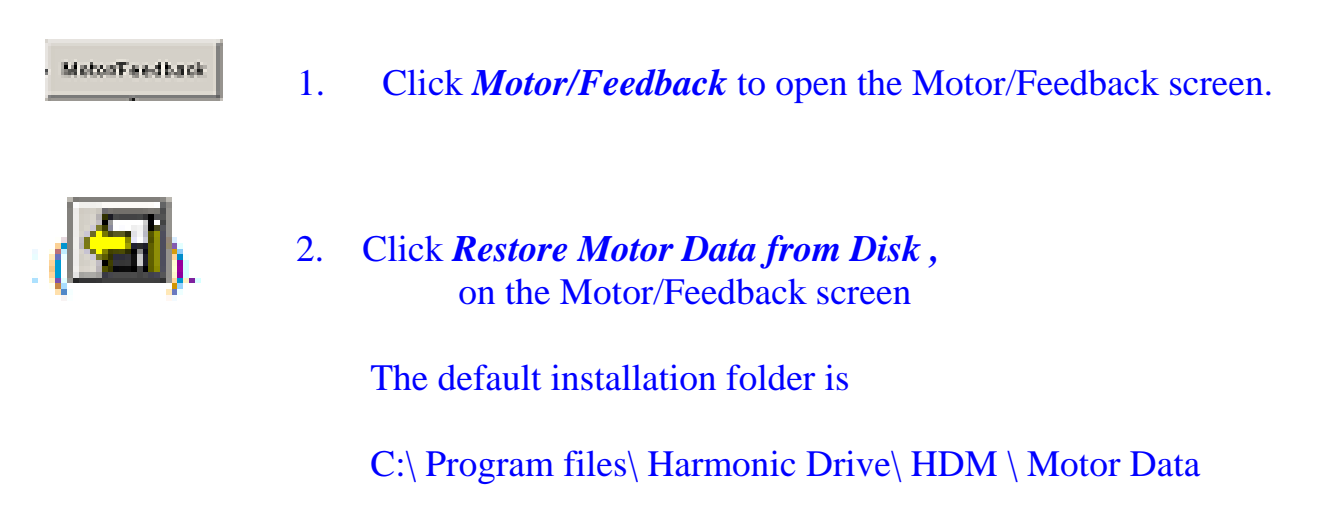

| 🎫 Restore N                   | Motor   | Data from Di   | sk                 |   |                   | ×      |
|-------------------------------|---------|----------------|--------------------|---|-------------------|--------|
| Lo                            | ok in:  | 🛅 MotorData    | 3                  | - | ø <b>&gt;</b> === |        |
| My Recen                      | ıt      | 🛅 FHA<br>🛅 RSF |                    |   |                   |        |
| Documen<br>Documen<br>Documen | ts<br>) |                |                    |   |                   |        |
| My Docume                     | ents    |                |                    |   |                   |        |
| My Compu                      | ter     |                |                    |   |                   |        |
| My Netwo                      | rk      | File name:     |                    |   |                   | Open   |
| Places                        |         | Files of type: | Motor Files (*.ccm | ) | <u> </u>          | Cancel |

# 3. Select the appropriate file and click **Open**

| 👟 Restore Moto       | r Data from Dis                                                                        | sk                                                |      |         | ×              |
|----------------------|----------------------------------------------------------------------------------------|---------------------------------------------------|------|---------|----------------|
| Look in:             | 🛅 32C                                                                                  |                                                   | T    | ø 🍠 💷 📰 |                |
| My Recent            | <ul> <li>FHA-32C-1</li> <li>FHA-32C-1</li> <li>FHA-32C-1</li> </ul>                    | 100-E250-A.ccm<br>100-E250.ccm<br>100-US250-A.ccm |      |         |                |
|                      | <ul> <li>FHA-32C-1</li> <li>FHA-32C-1</li> <li>FHA-32C-1</li> <li>FHA-32C-1</li> </ul> | 100-US250.ccm<br>160-E250-A.ccm<br>160-E250.ccm   |      |         |                |
| Веякор               | <ul> <li>FHA-32C-1</li> <li>FHA-32C-5</li> <li>FHA-32C-5</li> </ul>                    | 160-US250-A.ccm<br>160-US250.ccm<br>50-E250-A.ccm |      |         |                |
| My Documents         | FHA-32C-8                                                                              | 50-E250.ccm<br>50-U5250-A.ccm<br>50-U5250.ccm     |      |         |                |
| My Computer          |                                                                                        |                                                   |      |         |                |
| My Network<br>Places | File name:<br>Files of type:                                                           | FHA-32C-160-U5250<br>Motor Files (*.ccm)          | .ccm |         | Open<br>Cancel |

## 4. Click *Calculate*

| Motor/Feedback - Rotary Motor                                          | × |
|------------------------------------------------------------------------|---|
| Motor Feedback Brake\Stop                                              |   |
| Manufacturer: Harmonic Drive Systems                                   |   |
| Model Number: FHA-32C-160-US250                                        |   |
| Motor Inertia:<br>7.1 kg·cm <sup>2</sup>                               |   |
| Number of Poles: 12 0.563 N·m/Apk                                      |   |
| Back emf Constant:           Peak Torque:         58.96         V/krpm |   |
| 4.701     N·m     Resistance:       Continuous Torque:     2 ohms      |   |
| 2.39 N·m Inductance:                                                   |   |
| Velocity Limit:                                                        |   |
|                                                                        |   |
|                                                                        |   |
|                                                                        | ! |

### STEP 2 Continued

The *Calculate function* uses the motor and encoder values entered to calculate the initial loop gains and limits. These can be modified later to fine-tune the amplifier.

| lotor/Feedback - Rotary Motor            |      | ×                |
|------------------------------------------|------|------------------|
| Calculated Amplifier Settings            |      | ×                |
| r                                        |      |                  |
| Current Loop Cp Gain:                    | 591  |                  |
| Current Loop Ci Gain:                    | 28   |                  |
| Peak Current Limit                       | 8.35 | A                |
| Continuous Current Limit                 | 3    | A                |
| I²T Time Limit                           | 1000 | ms 🔜             |
| Current Loop Offset                      | 0    | A                |
| Velocity Loop Vp Gain:                   | 1462 |                  |
| Velocity Loop Vi Gain:                   | 325  |                  |
| Velocity Integral Drain:                 | 0    |                  |
| Velocity Loop Velocity Limit:            | 2000 | rpm              |
| Velocity Loop Accel., Decel., Fast Stop: | 667  | rps <sup>2</sup> |
| Velocity Tracking Window:                | 240  | rpm              |
| Velocity Tracking Time:                  | 100  | ms               |
| Position Loop Proportional Gain Pp:      | 1000 |                  |
|                                          |      |                  |
|                                          | OK   | Cancel           |
| Calculate                                | ОК   | Cancel           |

5. Click *OK* to load the values into volatile memory.

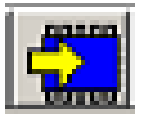

6. On the main screen, click *Save to flash* to save the amplifier data too.